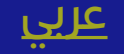

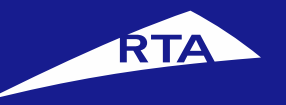

# **User Manual**

#### April 2018

Copyright © 2018 Roads and Transport Authority, All Rights Reserved.

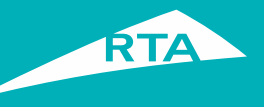

# **1-Overview**

This user guide shows you how to apply for a "To Whom it May Concern" certificate stating the name of the first owner of a vehicle and its data.

#### **Getting Started**

To perform this service, you will go through two main processes. The first process is logging into your account and going to the service. In the second process, you will go through a four-step procedure to issue the certificate.

#### **First Process – Logging into the Service**

Log into your account with your username and password, and go to the Licensing services. In **My Vehicles** section, click the **General Services** button and select **Issue Special Certificates**.

#### Second Process – Issue Vehicle Registration History Certificate

After accepting the **Terms & Conditions**, you can proceed to the service. The 1<sup>st</sup> step is to enter the certificate and vehicle details. The 2<sup>nd</sup> step is to select the **Delivery Method** – E-Certificate. The 3<sup>rd</sup> step is to confirm the fees and select E-Pay. The 4<sup>th</sup> step is Pay. The receipt displays.

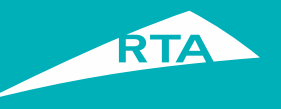

# **Requirements to Issue the Certificate**

To issue the certificate, you must have the following:

- You must be the first owner of the vehicle
- Settle all the traffic fines

#### **Auto Renewal Subscription**

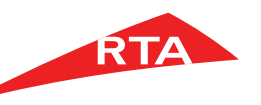

Step1

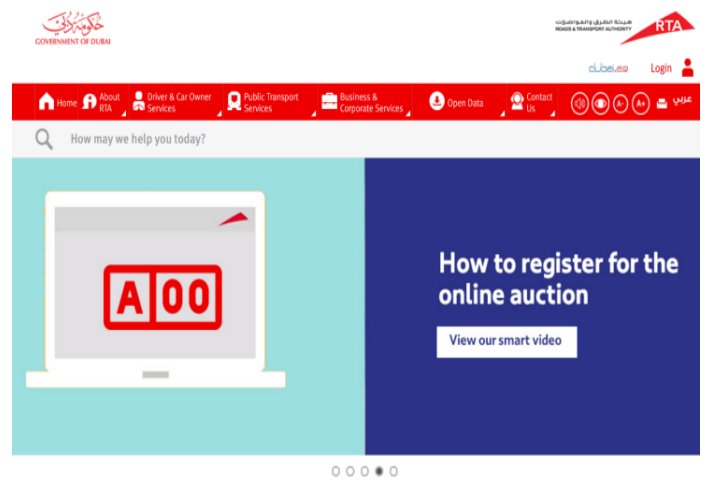

Step 2

#### Login to access all RTA Services in one place

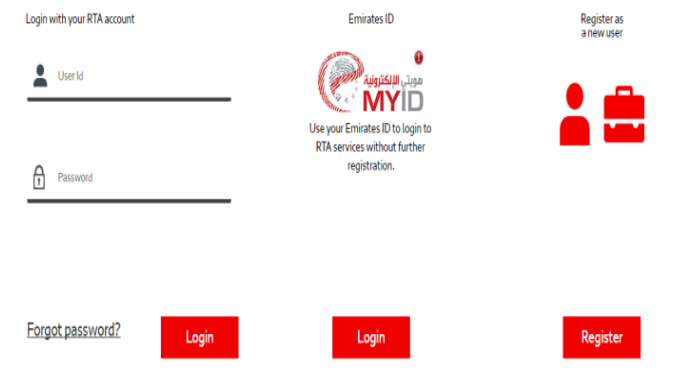

Update(s) O More How can we help you today? Purchase Electronic Renew or buy new seasonal Insurance Service parking card (×=) 8 Request Plate (P) Renew seasonal parking card Buy Plate Licensing Issue Parking Reservation Parking & My Requests Permit Pavement More More Go to Licensing Go to Parking & Pavement

Step 3

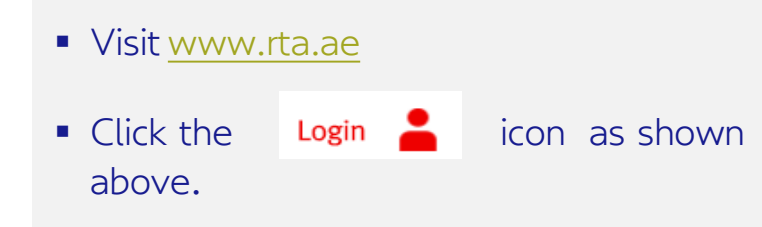

#### • Enter your username and password and click **'Login**'.

 Click the Licensing Services icon from dashboard then Licensing.

| Step 4                                                                                                    |                                                                                    | Step 5                                                                                                    |                                           | Step                                                                                                    | 6                                                                                                    |
|----------------------------------------------------------------------------------------------------|------------------------------------------------------------------------------------|----------------------------------------------------------------------------------------------------|-------------------------------------------|----------------------------------------------------------------------------------------------------|----------------------------------------------------------------------------------------------------|
| What do you want to get moving today?                                                                                                    |                                                                                    | My Vehicles 1 My License My Plates 0<br>Change Ownership NOCs 0 My Mortgage                                                                        | My Certificates 🚺 My A<br>s 🚺 My Contract | Issue Special Certificate<br>What you will need to complete payment:<br>Traffic File in Vehicles Licensing Department.<br>For more information on how to use this service, please check                                                                                                    | S<br>k the service manual. Here                                                                                                    |
| Purchase Electronic Insurance Service New     Issue Special Certificates New     Return Back From Tourism New     Removing Dubai Brand from Vehicle Plate | Special Plate :     Request Plat     Buy Plate N     Security Dep     Subscribe tc | General Services     Make an appointm       Change Possession Ownership     New Vehicle Registration       Vehicle Ownership Certificate     12345 | ent<br>Select a Category<br>e.g. Private  | Issue Special Certificate                                                                                                    | es in just 4 easy steps<br>3 4<br>Confirm fees Pay<br>e fee<br>er Vehicle For First Owner Certificate<br>to AED.                                                                               |
| My Plates  My Fines  My Fines  My Fines  Pay Emirate Fine With License Presentation                                                                       | My Certificate                                                                     | Replacement of lost\ damaged     possession certificate                                                                                            | Plate no.                                 | I agree on the Terms and Conditions     I agree on the Terms and Conditions to use this online     If I select E-Certificate as a delivery, I'm aware that I won     expiration date during which I can use it.     Any issues with the final product can be raised within 2                                                                               | service :<br>'t receive a physical certificate and it will have an<br>working days of receiving it. After this time the                                                                        |
| Request for special plate     Pay all tickets with its assertions     Issue New Trade Plate Permit     Pay Instead of Booking Fine                        | <b>A</b>                                                                           | <ul> <li>Issue Special Certificates New</li> <li>Vehicle Status Report</li> <li>Printing Registered vehicle</li> </ul>                             |                                           | transaction will be considered finalized.<br>I will pay all fines on my traffic file to receive this service<br>If I don't select "NOC requested by" when issuing these<br>Registration, Possession Unregistered Vehicle), it will be<br>If I do not select "NOC requested by" when issuing the "<br>addressed to "General Administration of Customs Seapc | from RTA.<br>certificates (Replacement of Vehicles Export, Vehicles<br>automatically addressed to "To whom it Concerns".<br>Vehicles Clearance Certificate", it will be automatically<br>prts. |

Click My Vehicles section

- In My Vehicles tab, click the General Services button.
- Select Issue Special Certificates link.

- In the main page, select the **I agree on the Terms & Conditions ...** check box.
- Click the **Start** button.

| Vehicle Color 1 *: Vehicle Color 2:                                                                                                    | Vehicle Color 3: | Total amount due (excluding delivery)                                                                                                    | 100 AED          |     | support@isoft.ae                                                  | support@isoft.ae                                                    |                       |
|----------------------------------------------------------------------------------------------------|------------------|----------------------------------------------------------------------------------------------------|------------------|-----|-------------------------------------------------------------------|---------------------------------------------------------------------|-----------------------|
| Model Year *                                                                                                    |                  | Total Service Fees Due                                                                                                    | 100 AED          |     | 0509558138                                                        | 021234567                                                           | 2121                  |
| Manufacturer *:         Model *:           Manufacturer *                                                                                   | ÷                | Vehicle Color 1*: Vehicle Color 2:<br>Blue  Vehicle Color 2 Vehicle Color 2 Vehicle Color 2                                                                                                    | Vehicle Color 3: | ¢   | E-certificate                                                     | ormation                                                            |                       |
| NOC Requested By                                                                                                    |                  | Load Vehicle Data         Manufacturer *:       Model *:         TOYOTA       ◆         Model Year *:       Engine No *:         2012       ◆                                                                                          | \$               |     | E-certificate  E-certificate  No fee delivery Time for collection |                                                                     |                       |
| Certificate Details:       Fields marked with (*) are mandatory.       Certificate Type *:       Certificate Type *       NOC Requested By: | 3 4              | Certificate Details:<br>Fields marked with (*) are mandatory.<br>Certificate type *:<br>Vehicle's Registration Certificate \$<br>NOC Requested By:<br>At Meydan Free Zone \$<br>Vehicle Details:<br>Chassis No *:<br>2 T 1 B U 4 E E 2 | сс 8 7 3 9       | 1 5 | 2. Choose of<br>Choose how you wou<br>Note some options have a    | 2<br>delivery metho<br>ald like to receive your cer<br>nominal fee: | 3)d<br>tificate below |

- Select the Certificate Type and the NOC Requested By.
- Enter the Chassis Number, and click
   Load Vehicle Data to fill the vehicle details automatically.
- After the vehicle details are retrieved, the Fee Summary section displays.
- Click **Choose Delivery** to go to next step.
- The Choose Delivery Method step displays.
- Fill the **Delivery Contact Information** details.
- Click the **Confirm** button.

| Step 10                                                                                                    |                                                  | Step II                                                                                                    |                                                   | Daymont                                      | Details                                                                                                    |                                                      |                                         |
|----------------------------------------------------------------------------------------------------|--------------------------------------------------|----------------------------------------------------------------------------------------------------|---------------------------------------------------|----------------------------------------------|----------------------------------------------------------------------------------------------------|------------------------------------------------------|-----------------------------------------|
| 3. Confirm<br>You have selected:<br>To receive your certificate by                                                             | 4                                                | 4. Receipt                                                                                                    |                                                   | 1. Issue Special<br>Certificates \ Vehicle's | GOVERNMENT OF DUBA                                                                                                  | شيئة الطرق والعواصرات<br>ROADS & TRANSPORT AUTHORITY | RTA                                     |
| E-Certificate Not correct? Click here to go back and edit your details Fees Summary Below is a summary of the total Due amount |                                                  | Your payment has been such<br>Thank you for using RTA's eServices. If you have any queries regarding<br>on 800 90 90 and quote your Request Reference number which can b | your payment please contact us<br>we found below. | Registration Certificate                     | خیص<br>Receipt Voucher<br>Print 🛋                                                                                   | <b>مۇ</b> مىسة التر<br>ئ                             | إيصال قبض                               |
| Service Fees                                                                                                    | Amount (AED)                                     | Service fees                                                                                                    | Amount (AED)                                      |                                              | Service Name: Issue Special Certificate:<br>Received From: Personal Data for test                                   | إصدار شهادة خاصة<br>بيانات شخصيه للاختيار            | لخدمة:<br>ستلمنا من:                    |
| Register Vehicle For First Owner Certificate Fee<br>KNOWLEDGE\INNOVATION FEE<br>Total Service Fee Due                          | 100<br>20<br>120                                 | Register Vehicle For First Owner Certificate Fee<br>KNOWLEDGE\INNOVATION FEE                                                                                             | 100 20                                            |                                              | Date:         23-05-2018 / 10:07           Traffic No:         12425624           Payment Type:         Credit Card | 10:07 / 23-05-2018<br>; 12425624<br>بطاقة الإنثمان   | لتاريخ:<br>لرقم المرورى<br>طريقة الدفع: |
|                                                                                                    | tinue, please choose your preferred<br>nt method | Outstanding balance due on your account                                                                                                    | 120 AED                                           |                                              | Receipt No: 183000664924<br>Center Name: Internet Office                                                            | 183000664924<br>انثرنت                               | قم الإيصال:<br>سم المركز:               |
| More Payment Details                                                                                                    | Pay                                              | Back to RTA Home Print Receipt Print certif                                                                                                    | ficate                                            |                                              | (                                                                                                    | Print All                                            | Print                                   |

- The **Confirm** step displays with the summary of the fees.
- Select the **E-Payment** radio button.
- Click the **Pay** button.

- After payment succeeds, the **Receipt** step displays with the service fees & request reference.
- Click **Print Receipt** to view the request details.

- The **Payment Details** displays the receipt and its details and fees.
- You can print the receipt by clicking the **Print** button.

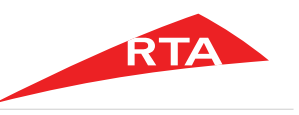

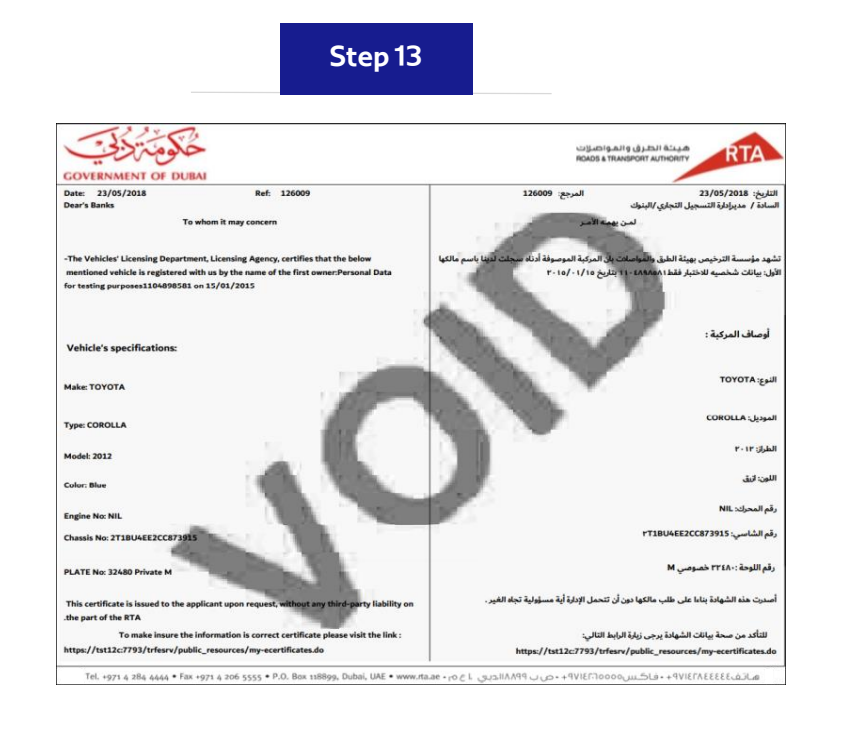

 Click Print Certificate in the Receipt step to view the details of the E-Certificate.

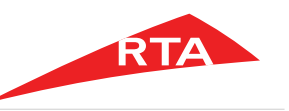

In certain cases, you will not be able to proceed with the service. Below are these cases:

- If the vehicle was not registered before
- If you are not the first owner of the vehicle

End of user manual.

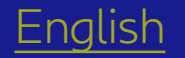

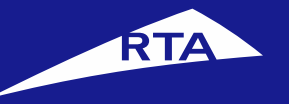

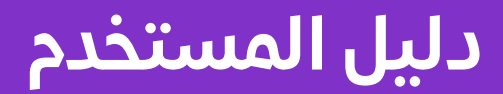

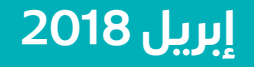

جميع الحقوق محفوظة لهيئة الطرق والمواصلات © 2018

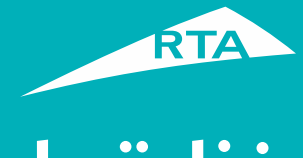

# نظرة عامة

يمكنك من خلال هذه الخدمة تقديم طلب للحصول على شهادة **لمن يهمه الأمر** توضح اسم المالك الأول للمركبة وبياناتها.

### بدء الخدمة

للقيام بالخدمة، ستمر بمرحلتين رئيستين. المرحلة الأولى تشمل تسجيل الدخول إلى حسابك والذهاب إلى الخدمة. في المرحلة الثانية، ستتمكن من القيام بإجراء من أربع خطوات لإصدار الشهادة.

### المرحلة الأولى: تسجيل الدخول إلى الخدمة

سجل الدخول إلى حسابك باسم المستخدم وكلمة المرور. اذهب إلى قسم **خدمات الترخيص**. من قسم **مركباتي** انقر زر **خدمات عامة** واختر **إصدار شهادة خاصة**.

#### المرحلة الثانية – إصدار شهادة المالك الأول

بعد الموافقة على الشروط والأحكام، يمكنك الاستمرار إلى الخدمة. في **الخطوة 1** أدخل بيانات الشهادة وبيانات المركبة. في **الخطوة 2** اختر طريقة الاستلام – الشهادة الإلكترونية. في **الخطوة 3** قم بتأكيد البيانات واختر طريقة الدفع الإلكترونية. في **الخطوة 4** ادفع رسوم الخدمة. يظهر الإيصال ورقم مرجع الطلب

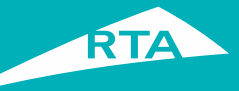

# ما هي المتطلبات لإصدار الشهادة؟

#### لتتمكن من القيام بالخدمة، لابد من:

- يجب أن تكون المالك الأول للمركبة.
  - دفع جميع المخالفات المرورية.

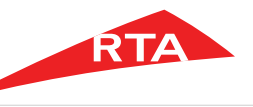

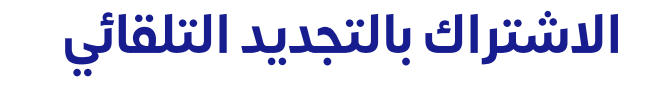

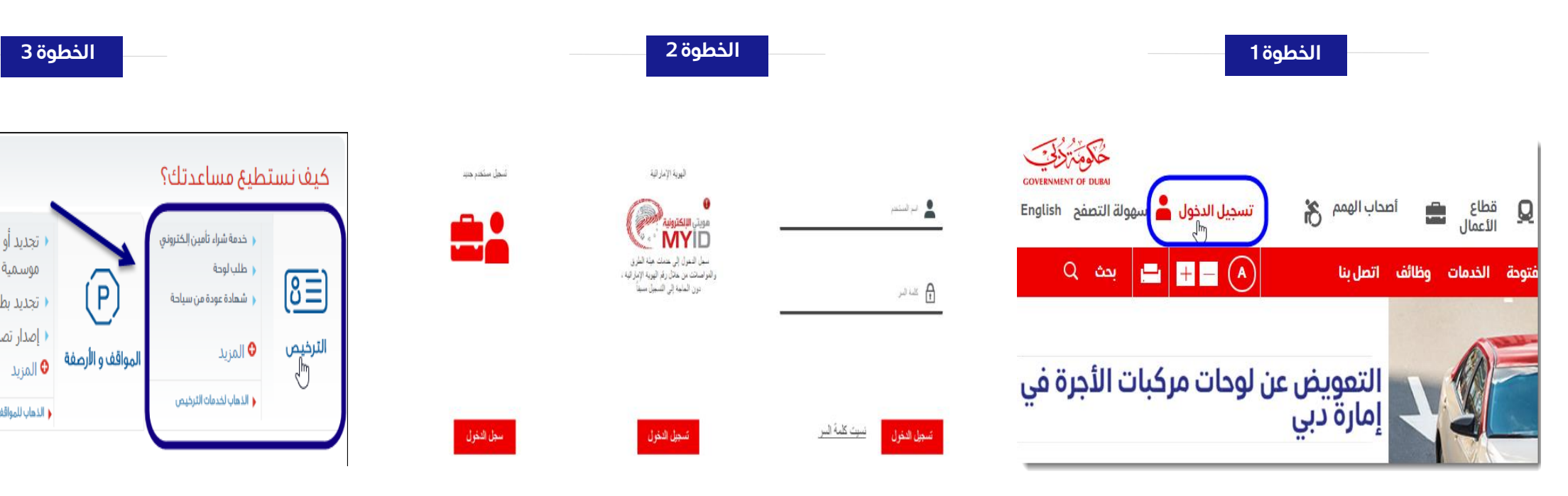

- هم بزيارة موقع الهيئة www.rta.ae
  - انقر على الزر تسجيل الدخول

- أدخل اسم المستخدم وكلمة المرور وانقر على تسجيل الدخول'.
- عند تسجيل الدخول سيتم إعادة توجيهك إلى لوحة التحكم الخاصة بحسابك.

• تجديد أو شراء بطاقة مواقف

التجديد بطاقة مواقف موسمية

إصدار تصريح حجز مواقف

الذهاب للمواقف و الأرصفة

4 \* \*

طلباتى

موسمية

أنقر أيقونة خدمات الترخيص.

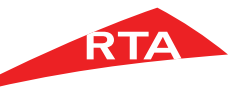

| الخطوة 5                                         |                                                                                 |                                                       | 4  | الخطوة                                                                                                |               |                                                                           |
|--------------------------------------------------|---------------------------------------------------------------------------------|-------------------------------------------------------|----|----------------------------------------------------------------------------------------------------|---------------|---------------------------------------------------------------------------|
| حاتي 🦲 شهاداتي 🥑 شه<br>المركبات 🧕 (هن 🧾 عقدي     | مركباتي 🎵 رخصة القيادة لو<br>مخالفاتي 👖 عدم ممانعة نقل                          |                                                       |    |                                                                                                    | يز اليوم؟     | ماذا تريد أن تنج                                                          |
| يز موعد                                          | خدمات عامة<br>• تسجيل مركبة جديدة                                               | خدمات الأرقام اا                                      | 8  | رخمتي                                                                                                 | 6-0           | مرکباتي 📙                                                                 |
| ختيار الفئة ▼ إختيار الرمز ▼<br>ثال خصوصي مثال A | <ul> <li>شهادة امتلاك مركبة - مركبات</li> <li>شهادة عدم امتلاك مركبة</li> </ul> | <ul> <li>طلب لوحة</li> <li>شراء لوحة</li> </ul>       |    | <ul> <li>تجدید رخصة</li> <li>تجدید رخصة</li> </ul>                                                    |               | <ul> <li>خدمة شراء تأمين إلكتروني</li> <li>شهادة عودة من سياحة</li> </ul> |
| رقم الشاصي رقم اللوحة                            | <ul> <li>شهادة إعادة التأمين</li> <li>إصدار شهادة حيازة بدل فاقد أو</li> </ul>  | <ul> <li>إيداع تأمين</li> <li>الإشتراك باا</li> </ul> | ā, | <ul> <li>تجديد تصريح خاص</li> <li>تحويل رخصة</li> <li>لستيد الاريخصة القرادة تالفة أم مفقه</li> </ul> | à             | <ul> <li>إصدار شهادة خاصة</li> <li>حذف عالمة دبي من لوحة مركب</li> </ul>  |
| TIBUEELCCAV                                      | الف<br>إ <u>صدار شهادة خاصة</u><br>محمد الاحرار ( <sup>11</sup> ) -             |                                                       | ده | <ul> <li>التلبيدان رحمه العيادة نامه ، و معمو</li> <li>إعادة طباعة تصريح خاص</li> </ul>               | 0 المزيد      |                                                                           |
|                                                  | تقرير حالف المركبة<br>• طباعة كشف بالمركبات                                     | شهاداتي 📃                                             |    | مخالفاتي 🙍                                                                                            | (° A = 594 °) | لوحاتي 🧾                                                                  |

المسجلة

إصدار شهادة خاصة ماذا تحتاج لإكمال الدفع : 人 ملف مروري في ادارة ترخيص المركبات. لمعرفة المزيد عن طريقة استخدام هذه الخدمة، يرجى الضغط هنا إصدار شهادة خاصة **في ٤ خطوات فقط** ٤ إختيار طريقة التوصيل دفع تأكد دخال البيانات 5 رسوم الخدمة لوثائق المطلوبة لهذه الخدمة ىيەف تستلە، 🕨 شهادة خاصة. ۸ رسوم تسجيل مركبة للمالك الأول ۱۰۰ درهم. · ملف مرورى في ادارة ترخيص المركبات. أوافق على الشروط والاحكام لاستخدام هذه الخدمة الإلكتروني صيل كشهادة إلكترونية فإنى أقر بمعرفتى بأننبى لن أستلم الشهادة مطبوعة وأن الشهادة ستحتوى على تاريخ صلاحية محددة يمكن من خلاله الاستفادة من الشهادة. أية ملاحظات على المنتج النهائي يجب إرساله خلال يومين عمل من تاريخ الاستلام، بعد هذا الوقت ستعد المعاملة منتهية. سأدفع جميع المخالفات المرورية للحصول على هذه الخدمة من هيئة الطرق والمواصلات. إذا لم أختر "الجهة المخاطبة" عند إصدار الشهادة (بدل فاقد تسغير، تسجيل مركبة للمالك الأول، حيازة مركبة غير مسجلة). ستوجه الرسالة تلقائيًا لـ \* لمن يهمه الأمر \*. إذا لم أختر "الجهة المخاطبة" عند إصدار "شهادة تخليص مركبة"، ستوجه الرسالة تلقائيًا لـ "الإدارة العامة لجمارك المواني البحرية ".

الخطوة 6

 يعرض النظام الخدمات المتاحة فى شاشة الترخيص.

دفئ غرامات الامارة

انقر قسم مركباتي.

طلب رقم مميز

- من قسم مركباتي، انقر قائمة خدمات عامة.
   انقر رابط إصدار شهادة خاصة.

- فى الصفحة الرئيسية، حدد زر اختيار أوافق على الشروط والأحكام لاستّخدام هُذه الخدمة الإلكترونية".
  - انقر زر ابدأً.

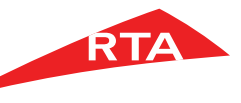

| الخطوة 9                                                  | الخطوة 8                                                                                                    | الخطوة 7                                                |
|-----------------------------------------------------------|----------------------------------------------------------------------------------------------------|---------------------------------------------------------|
| ۳                                                         | يهانات الشهادة:<br>الحقول التي تحمل العالمة (+) إلزامية.<br>نوع الشهادة +:                                                                                                    | 3                                                       |
| مالتسالققيبه بتغا [                                       | تسجيل مركبة للمالك الأول 🗢                                                                                                    | بيانات الشهادة:                                         |
| اختر الطريقة التي تناسبك لاستلام الشهادة الحديدة.         | الجمه المخاطبة.<br>المنطقة الحره ميدان ♦                                                                                                    | الحقول التي تحمل العلامة (+) [لزامية.<br>نوع الشهادة +: |
| مالحظة،هناك رسوم، رمزية لبعض الاختيارات ؛                 | بيانات المركبة:                                                                                                    | نوع الشهادة • 🗢                                         |
|                                                           |                                                                                                    | الجهة المخاطبة:                                         |
|                                                           | 2 T 1 B U 4 E E 2 C C 8 7 3 9 1 5                                                                                                    | الجمة المخاطبة                                          |
| الشهادة الإلكترونية                                       | تحميل بيانات المركبة                                                                                                    | بيانات المركبة:                                         |
| الشهادة الإلكترونية<br>♦ بدون سيمع توجيبا .               | النوع الرئيسي »: تقاصيل النوع »:                                                                                                    | رلام الساصي +:                                          |
| <ul> <li>بدون رشوم توطیحن</li> <li>وقت التحصیل</li> </ul> | COROLLA COROLLA                                                                                                    |                                                         |
|                                                           | سنة الصنغ +: رقم المحرك +:                                                                                                    | تحميل بيانات المركبة                                    |
|                                                           | NIL 🗢 rar                                                                                                    | النوع الرئيسي *: تقاصيل النوع *:                        |
| استلام الشهادة الإلكترونية                                | لون المركبة ١٠: لون المركبة ٢٠<br>الانه، ♦ لون المركبة ٢٠ لون المركبة ٣٠                                                                                                    | النوع الرئيسي 🔹 🗢 تفاميل النوع 🔹 🗢                      |
| ب انات الابن تالي                                         |                                                                                                    | سنة الصنع +: رقم المحرك +:                              |
| 1 021234567 0509558138                                    | ہے فلخص الرسوم                                                                                                    | سنة الصنع + 🖨 رقم المحرك •                              |
| 0309556156                                                | مجموع رسوم الخدمة المناسب المراجع المراجع مراجع المراجع المراجع ا | لون المركبة ١                                           |
| support@isoft.ae support@isoft.ae                         | المجموع الكلي (غير شامل التوصيل) المجموع الكلي (غير شامل التوصيل)                                                                                                    | لون المركبة ا • 🗢 لون المركبة ٢ 🗢 لون المركبة ٣         |
| الغاء                                                     | في حال وجود مخالفات , سيتم إضافتها على إيصال المعاملة النهاني 🔶 عرض الفاتورة مفصلة 🕇                                                                                                    | مسح اختبار طريقة الاستلام                               |
|                                                           | مسح إختيار طريقة الإستلام                                                                                                    |                                                         |

الرسوم.

التالية.

- فى صفحة الخطوة الأولى اختر نوع الشهادة وألجهة المخاطبة.
- أُدخل رقم الشاصي ثم انقر زر تحميل بيانات
   المركبة لتعبئة بيانات المركبة في الحقول تلقائيًا.
- بعد تعبئة بيانات المركبة، يظهر قسم ملخص

انقر زر اختيار طريقة الاستلام للمتابعة للخطوة

- تظهر صفحة الخطوة الثانية اختر طريقة الاستلام.

3

تأكيد

- أدخل بيانات الاستلام.
  - انقر زر تأکید.

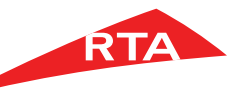

| الخطوة 12                                                                                                    | يطوة 11                                                                                           | الخ                                                                                                    | الخطوة 10                                                                                                    |
|----------------------------------------------------------------------------------------------------|---------------------------------------------------------------------------------------------------|----------------------------------------------------------------------------------------------------|----------------------------------------------------------------------------------------------------|
| افع<br>هذا المعرف والمروا صليك<br>وما مع من من المروا صليك<br>وما من من من الترخيص<br>الخدمة: إصدار شهادة خاصة<br>Print الجدمة: إصدار شهادة خاصة<br>وما من من يوانك شخصيه للاختيار<br>المعناما من: يوانك شخصيه للاختيار                     | تفاصيل ال<br>. إصدار شهادة خاص<br>تسجيل مركبة للمالا<br>الأول<br>رقم المرجعي لاستخامه عند الحاجة. | ع الإيصال كى كە<br>ع. الإيصال كى تەم تحصيل الرسوم.<br>شكرآ لاستخدامك موقع خدمات هيئة الحلىق والمواصلات الإلكترونية.<br>لالستفسار عن الخدمات أو الرسوم اتصل بنا على ٩.٩٠٠ واحتفظ بالرز<br>الرقم المرجعي : ٣٦٩٢٥٧٢٨                                                                                                    | لا . تأكيد<br>ب. تأكيد<br>لقد قمت باختيار<br>استلام الشعادة الجديدة عن طريق<br>استلام الشعادة الجديدة عن طريق<br>عبر محيح ؟ إمغط منا للعودة أو تعديل بياناتك<br>عبر محيح ؟ إمغط منا للعودة أو تعديل بياناتك<br>فيما يلي ملخص من المبلغ الإجمالي |
| لتاريخ: Date: 23-05-2018 / 10:07 10:07 / 23-05-2018                                                                                                    | المبلغ بـ (الدرهم)                                                                                | مبلغ بـ (الدرهم) رسوم الخدمة                                                                                                    | رسوم الخدمة ال                                                                                                    |
| Traffic No:         12425624         12425624         12425624           Payment Type:         Credit Card         طريقة الدفع:         بطاقة الإنتمان           Receipt No:         183000664924         183000664924         183000664924 | ۱<br>۲.                                                                                           | ۱۰۰<br>۲۰<br>در هم المعرفة / الابتكار<br>۱۲۰ محموم المعرفة / الابتكار                                                                                                    | رسم شهادة تسجيل مركبة للمالك الأول<br>درهم المعرفة / الابتكار<br>مجموع رسوم الخدمة                                                                                                    |
| Center Name: Internet Office المركز: انترنت<br>حطباعة الكل طباعة                                                                                                    | ۲۰۰ ادر هم<br>۲۰۰ در هم<br>طباعة الإيصال العودة إلى الصفحة الرئيسية                               | <ul> <li>١٦ درهم</li> <li>١٦ درهم</li> <li>١٦ درمم</li> <li>١٦ درمم</li> <li>١٦ درمم</li> <li>١٦ درمم</li> <li>١٦ درمم</li> <li>١٦ درمم</li> <li>١٦ درمم</li> <li>١٦ درمم</li> <li>١٦ درمم</li> <li>١٦ درمم</li> <li>١٦ درمم</li></ul> | المجموع الكلي<br>المفصلة لا<br>الدفع الا<br>تقاصيل الدفع                                                                                                    |

- تظهر صفحة الخطوة الثالثة تأكيد والتى تحتوى على ملخص الرسوم وطريقة الدفع.
  - حدد زر اختيار الدفع الإلكتروني.
    - انقر زر ادفع.

- بعد استكمال الدفع بنجاح تظهر صفحة الخطوة الرابعة – **الإيصال** وبها رسوح الخدمة والرقم المرجعي للمعاملة.
  - انقر زر طباعة الإيصال لعرض إيصال المعاملة.

 تظهر تفاصيل الدفع وبيانات الإيصال وبيانات المعاملة والرسوم.

يمكنك طباعة الإيصال بالنقر على زر طباعة.

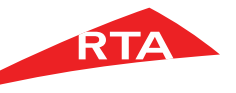

#### الخطوة 13

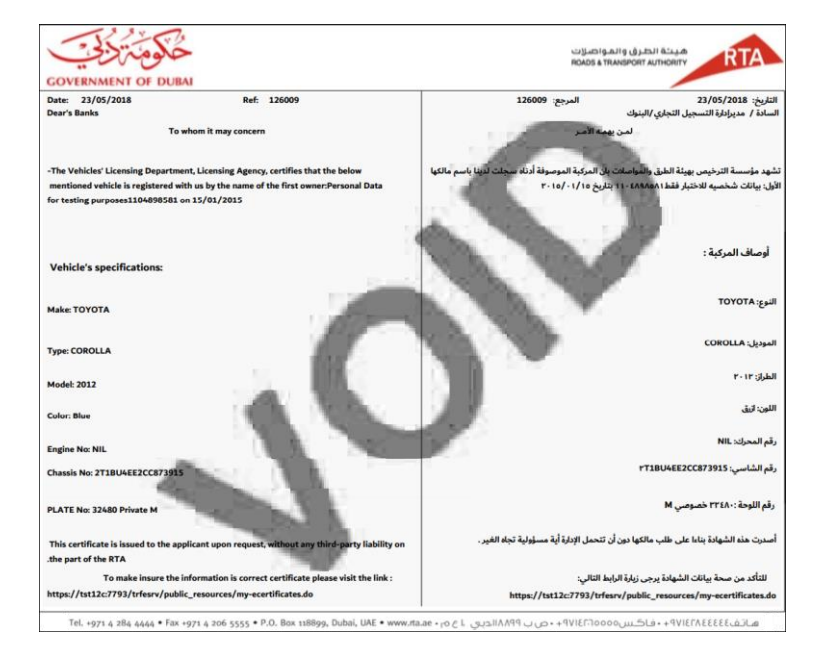

- انقر زر طباعة الشهادة من صفحة الإيصال.
- تظهر الشهادة الإلكترونية ببيانات المركبة.

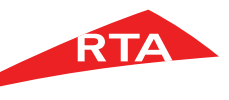

### لماذا لا يمكنني استكمال الخدمة؟

في بعض الحالات، لا يمكنك استكمال الخدمة. فيما يلى هذه الحالات:

- إذا لم تكن المركبة مسجلة من قبل.
- إذا لم تكن أنت المالك الأول للمركبة.

انتهى دليل المستخدم.